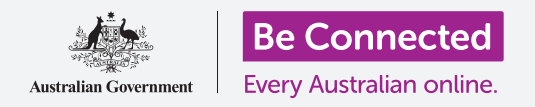

# Ripristino di un iPad usato

#### Prepara il tuo iPad per la configurazione, in pochi semplici passaggi.

Per iniziare ad utilizzare un iPad usato, devi prima eseguire un **Ripristino**. Serve per rendere sicuro l'utilizzo del tuo iPad usato e per prepararlo alla configurazione. Una volta ripristinato il tablet, la *Guida all'impostazione del tuo nuovo iPad* ti mostrerà come completare la configurazione dell'iPad usato.

#### Cos'è un tablet usato?

Un tablet usato è un tablet che ti è stato dato permanentemente da un familiare o un amico. Avrai bisogno che quella persona ti aiuti a completare alcuni dei passaggi di questa guida, quindi assicurati che il precedente proprietario sia con te quando sei pronto per iniziare.

### Cos'è il ripristino?

Il **Ripristino** cancella la memoria dell'iPad in modo che diventi come un tablet nuovo di zecca. Cancella le app, gli account e le password del proprietario precedente, in modo che tu possa utilizzare il tablet in modo sicuro e prepararlo per la configurazione.

È importante che ripristini solo un tablet che ti appartiene, non uno che ti è stato dato in prestito.

Naturalmente, se prevedi di passare il tuo iPad a qualcun altro in futuro, dovresti ripristinarlo per proteggere la sicurezza e la privacy.

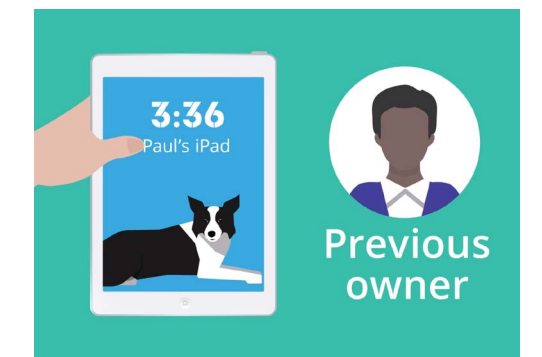

Il precedente proprietario del tuo iPad dovrà aiutarti con il Ripristino

"Il Ripristino cancella la memoria dell'iPad in modo che diventi come un tablet nuovo di zecca."

### Ripristino di un iPad usato

### Primi passi

Prima di ripristinare l'iPad, assicurati che sia acceso e completamente carico.

Se il tablet è acceso ma lo schermo è nero, il tablet è "in standby". Per "riattivarlo", premi il tasto di **Accensione** o il tasto **Home** sul tuo iPad.

Se vedi la schermata **Ciao**, il tuo iPad è già pronto per la configurazione. Puoi saltare il resto di questa guida e andare alla sezione *Configurazione del tuo nuovo iPad* per completare la configurazione del tuo iPad usato.

Se il tuo iPad visualizza una schermata di **Blocco**, dovrai ripristinare il tablet. La schermata di Blocco mostra l'ora e la data.

### Esecuzione del ripristino

Per aprire la schermata di **Blocco**, hai bisogno del codice del proprietario precedente, quindi assicurati che tale persona sia pronta ad aiutarti. Senza il suo codice, non sarai né in grado di utilizzare il tablet né di ripristinarlo!

Una volta che il tuo iPad è stato completamente ripristinato, il codice del precedente proprietario verrà cancellato e sarai in grado di creare il tuo codice per mantenere il tablet e le tue informazioni al sicuro.

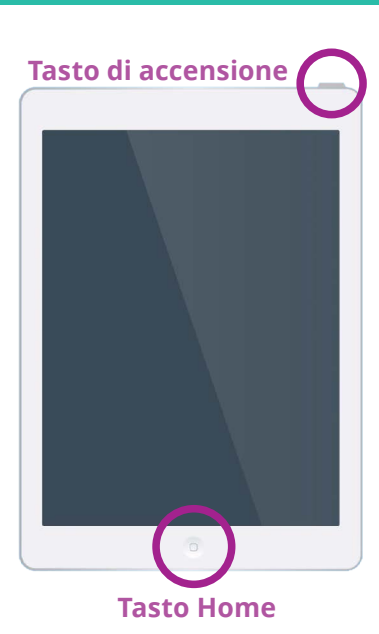

Premendo il tasto Home o d'accensione si riattiva il tuo iPad

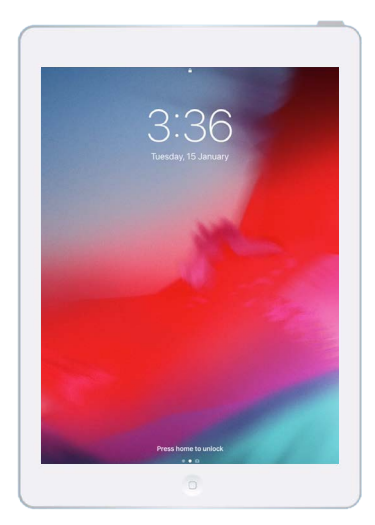

La schermata di blocco conferma che l'iPad usato deve essere ripristinato

I codici non devono essere condivisi, quindi, per sicurezza, il precedente proprietario del tuo iPad dovrebbe inserire personalmente il suo codice nella schermata di blocco.

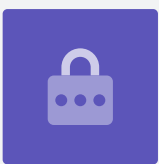

## Ripristino di un iPad usato

Per iniziare il processo di ripristino, segui questi passaggi.

- **1.** Chiedi al precedente proprietario di inserire il codice di accesso sullo schermo. Quando il tablet si sblocca, verrà visualizzata la schermata **Home**.
- 2. Premi l'app Impostazioni nella schermata Home per aprire il menù Impostazioni.
- **3.** Premi **Generali** dall'elenco delle opzioni nel menù **Impostazioni**.
- **4.** Trova e premi **Ripristina** dall'elenco delle opzioni nel menù **Generali**.
- Premi Eliminare tutti i contenuti e le impostazioni nel menù Ripristina. Così facendo verranno eliminati tutti i contenuti e le impostazioni memorizzati sull'iPad.
- **6.** Premi **Elimina adesso** per confermare che desideri eliminare tutto.
- 7. Successivamente, chiedi al proprietario precedente di inserire il codice di accesso che ha utilizzato per sbloccare l'iPad all'inizio di questa guida.
- **8.** Una volta fatto ciò, premi **Elimina**. Premi di nuovo per confermare che è ciò che vuoi veramente fare.
- **9.** Ora, chiedi al proprietario precedente di inserire la **password dell'ID Apple**. L'ID Apple è il nome utente di un account che ti consente di accedere ai servizi Apple. Ti consente di scaricare app, utilizzare il tuo iPad per pagare, eseguire il backup delle tue foto e proteggere i tuoi dati personali. Un ID Apple è protetto da una **password**, che è diversa dal **codice** che sblocca l'iPad.
- **10.** Una volta inserita la password dell'ID Apple del proprietario precedente, premi il tasto **Inizializza**. Questo elimina l'account del proprietario precedente dal tablet in modo che sia sicuro da usare.
- **11.** Successivamente, l'iPad si riavvierà e mostrerà il simbolo Apple sullo schermo. Questo richiederà alcuni minuti.
- **12.** Quando vedi la schermata **Ciao**, hai ripristinato con successo il tuo iPad usato.

Image: state state

La schermata Home verrà visualizzata quando il precedente proprietario ha sbloccato il tuo iPad con il suo codice

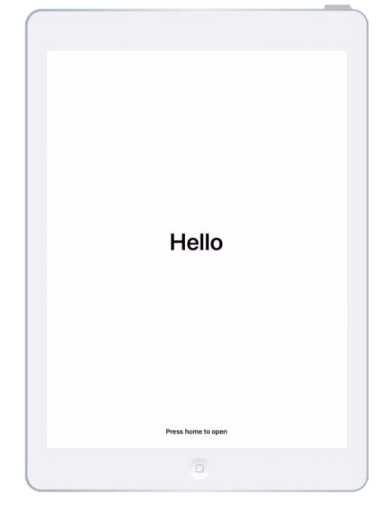

La schermata Ciao dimostra che hai ripristinato il tuo iPad usato

Ora che il tuo iPad è sicuro da usare, puoi passare alla guida *Configurazione di un nuovo iPad* per completare la configurazione.